# Der Rundfunkbeitrag

**ARD ZDF Deutschlandradio** 

Erklärung und Anleitung in deutscher Sprache

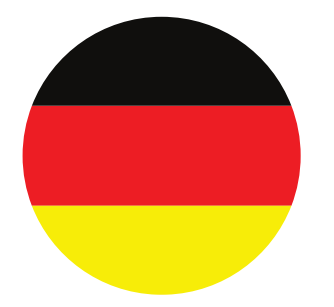

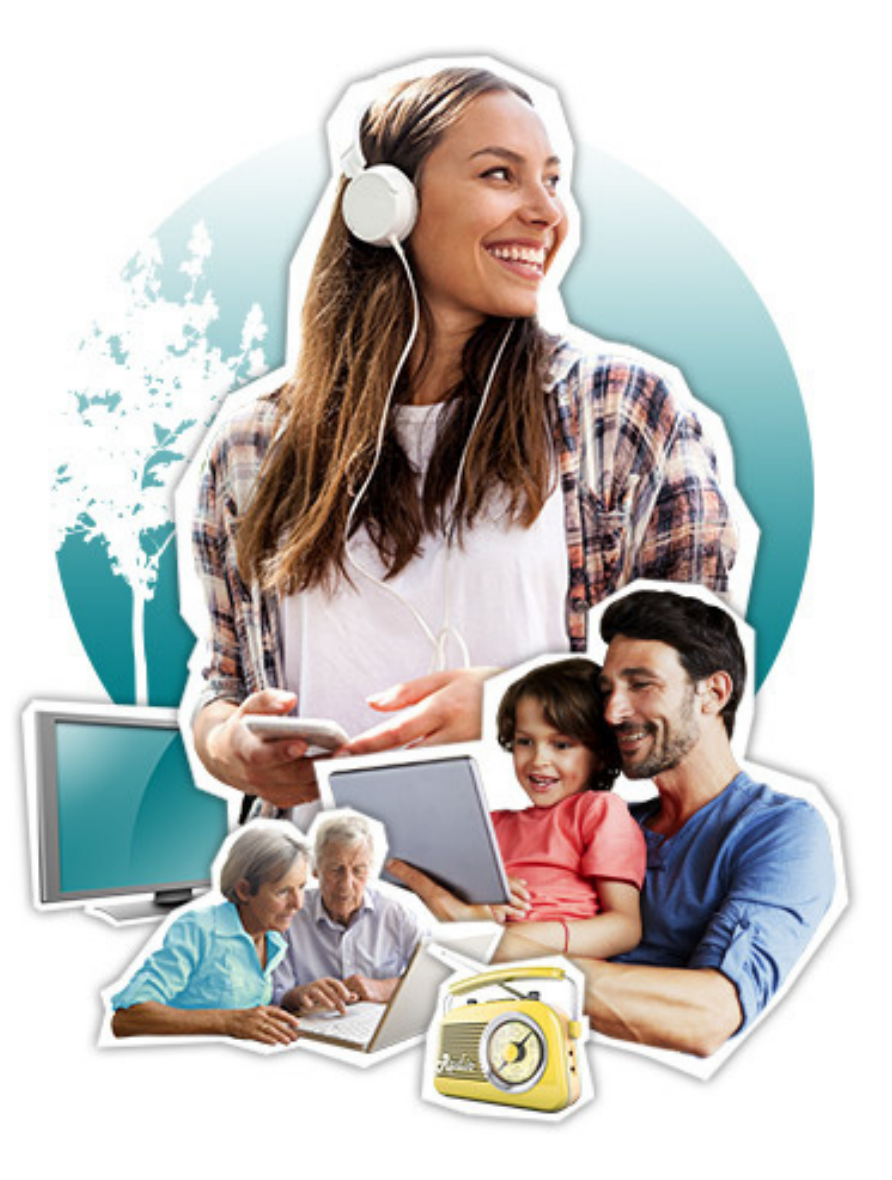

## Inhaltsverzeichnis

#### 1 Der Rundfunkbeitrag • Was ist der Rundfunkbeitrag und warum muss ich ihn zahlen? 1 1 • Wie hoch ist der Rundfunkbeitrag? 1 • Wie melde ich mich an? Welche Wohnform trifft auf mich zu? 2 2 • Ich wohne allein in einer Wohnung / einem Einzelapartment 2 • Ich wohne in einer Wohngemeinschaft (WG) 2 Ich wohne in einem Studierendenwohnheim 3 Hier finde ich heraus, an welchem Punkt ich mich befinde und was ich nun zu tun habe 3 Schritt-für-Schritt Anleitung für die Anmeldung - je nach Wohnform (zu Beginn Ihres Aufenthaltes) 1. Ich wohne allein in einer Wohnung / einem Einzelapartment (privat oder im Studierendenwohnheim) 4 1.1. Online Anmeldung 4-10 1.2. Anmeldung per Antwortbogen (Post) 11-12 13 2. Ich wohne in einer Wohngemeinschaft (WG) - (privat oder im Studierendenwohnheim) 13 2.1. Ich bin die Person, auf die die Wohnung angemeldet wird - [Der Anmeldeprozess ist der gleiche wie auf den Seiten 4-12]. 13 2.2. Eine andere Person ist für die WG angemeldet, mit deren Beitragsnummer ich mich "abmelden" kann. 2.2.1. Online Anmeldung 13-16 2.2.2. Anmeldung per Antwortbogen (Post) 17 2.3. Ich wohne in einer WG, habe mich aber fälschlicherweise einzeln angemeldet, obwohl eine andere Person für die WG angemeldet ist. 18-22 23 Schritt-für-Schritt Anleitung für die Abmeldung vom Rundfunkbeitrag (am Ende Ihres Aufenthaltes) 24-29 Online Abmeldung

## Seite

# Der Rundfunkbeitrag

## Was ist der Rundfunkbeitrag und warum muss ich ihn zahlen?

Der öffentlich-rechtliche Rundfunk bietet Informations- und Unterhaltungsprogramm und eine unabhängige Berichterstattung. Das Medienangebot ist per Radio, TV, Laptop, Smartphone und Tablet frei zugänglich. Damit alle Menschen in Deutschland dieses Angebot nutzen können, gibt es den Rundfunkbeitrag. Er basiert auf einem Solidarmodell, das bedeutet, dass sich alle an der Finanzierung des öffentlich-rechtlichen Rundfunks beteiligen.

## Wie hoch ist der Rundfunkbeitrag?

Für jede Wohnung muss ein Rundfunkbeitrag von monatlich 18,36 Euro bezahlt werden. Ob der Beitrag allein gezahlt oder geteilt werden kann, hängt von der Wohnform ab. Was auf Sie zutrifft und wie Sie sich anmelden, erläutern wir auf den folgenden Seiten.

## Wie melde ich mich an?

Die Anmeldung kann über das Online-Formular ODER per Post über den Antwortbogen erfolgen. Bitte wählen Sie EINE der beiden Optionen aus. Eine Schritt-für-Schritt Anleitung finden Sie auf den folgenden Seiten.

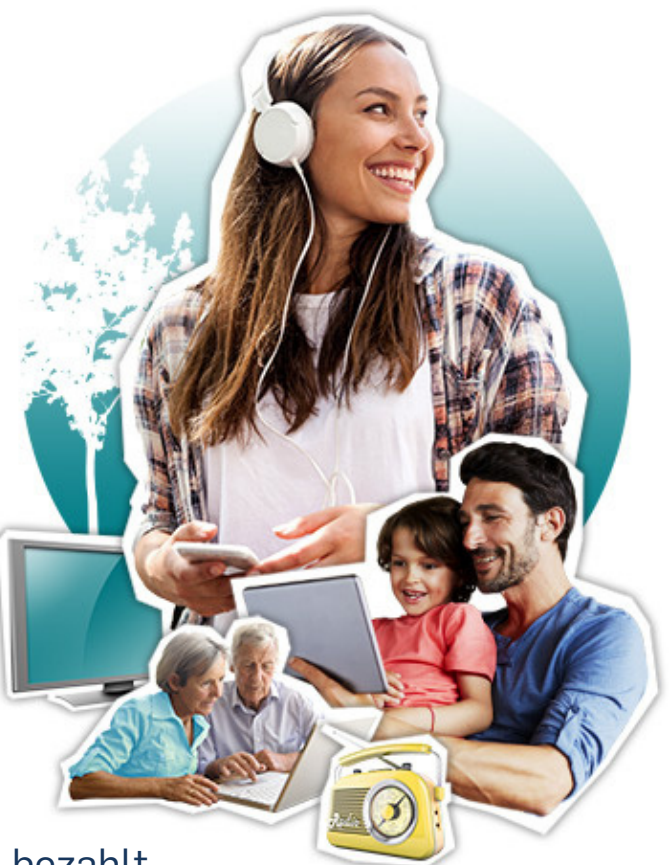

# Welche Wohnform trifft auf mich zu?

## Ich wohne allein in einer Wohnung / einem Einzelappartment

In diesem Fall muss die Wohnung angemeldet und der Beitrag von 18,36 Euro pro Monat bezahlt werden.

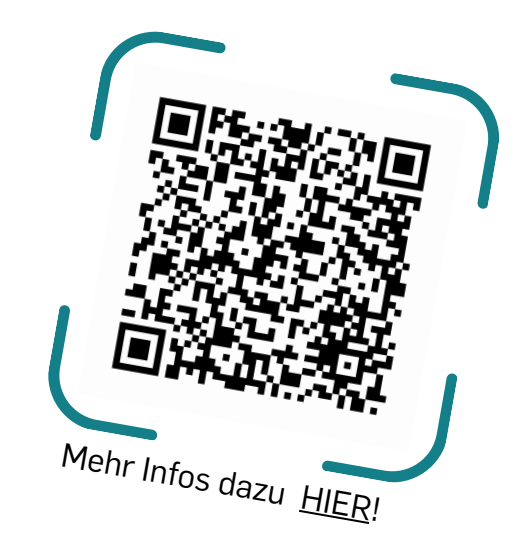

## Ich wohne in einer Wohngemeinschaft (WG)

Pro Wohnung muss nur eine Person angemeldet sein und den Rundfunkbeitrag bezahlen. Wer das ist, kann die WG selbst entscheiden. Alle anderen Mitbewohner\*innen können sich mit der Beitragsnummer der zahlenden Person "abmelden". Der Betrag kann dann selbstständig unter allen Mitbewohner\*innen geteilt werden.

## Ich wohne in einem Studierendenwohnheim

Im Studierendenwohnheim gibt es unterschiedliche Wohnformen.

Für Zimmer in Studierendenwohnheimen, die von einem gemeinsamen und allgemein zugänglichen Flur abgehen, ist der Rundfunkbeitrag von 18,36 Euro einzeln zu zahlen. Diese Zimmer gelten als **einzelne Wohnung**, egal ob sie ein eigenes Bad oder eine Küche haben.

Wenn mehrere Zimmer durch eine eigene Tür vom Flur oder Treppenhaus getrennt sind und wie eine **Wohngemeinschaft (WG)** genutzt werden, muss nur eine Person den Rundfunkbeitrag zahlen und die WG kann ihn teilen.

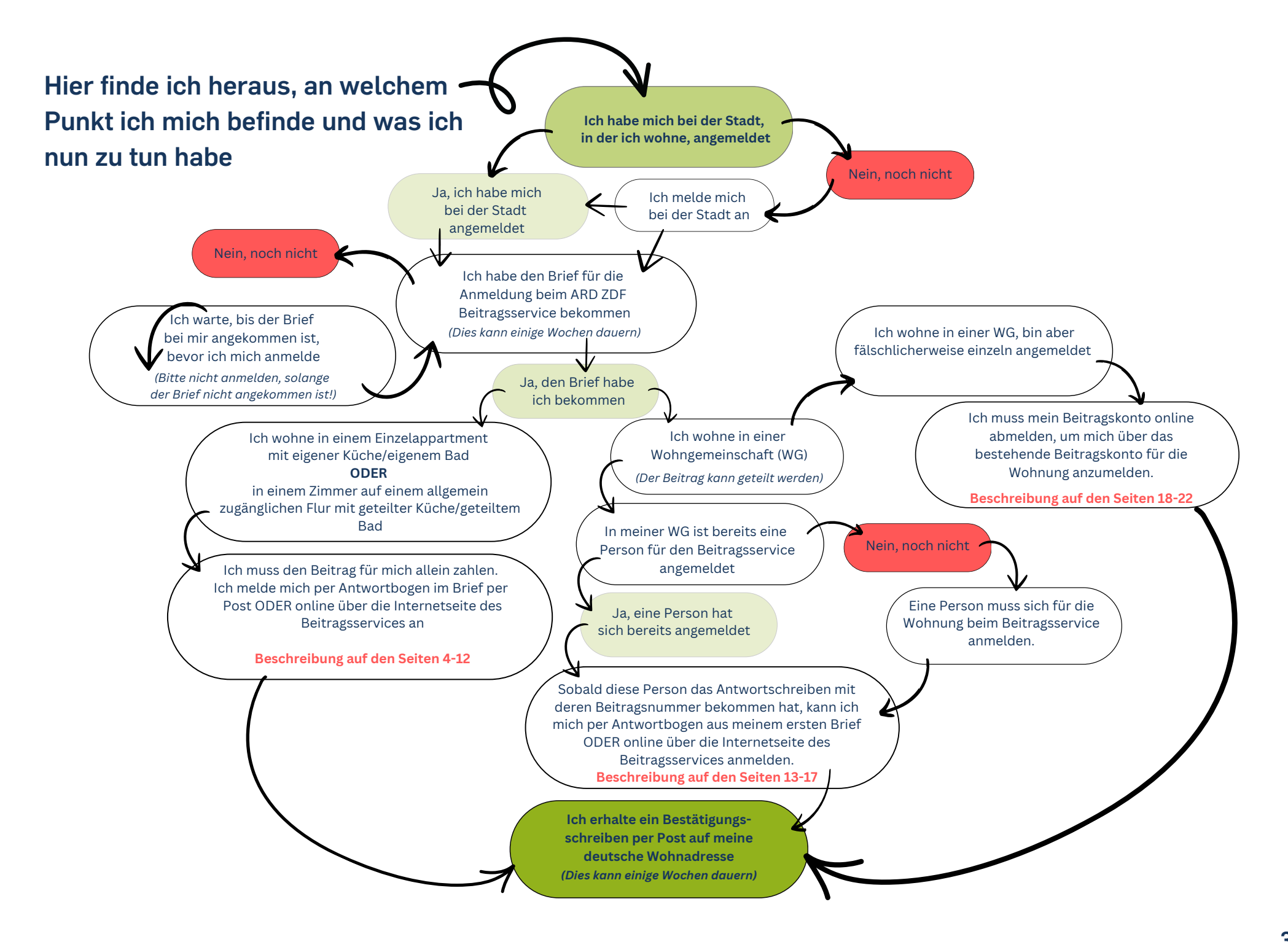

# Schritt-für-Schritt Anleitung Anmeldung zum Rundfunkbeitrag

# 1. Ich wohne allein in einer Wohnung / einem Einzelappartment

(privat oder im Studierendenwohnheim)

# 1.1. Online Anmeldung:

Offizielle Webseite von ARD ZDF Deutschlandradio: https://www.rundfunkbeitrag.de

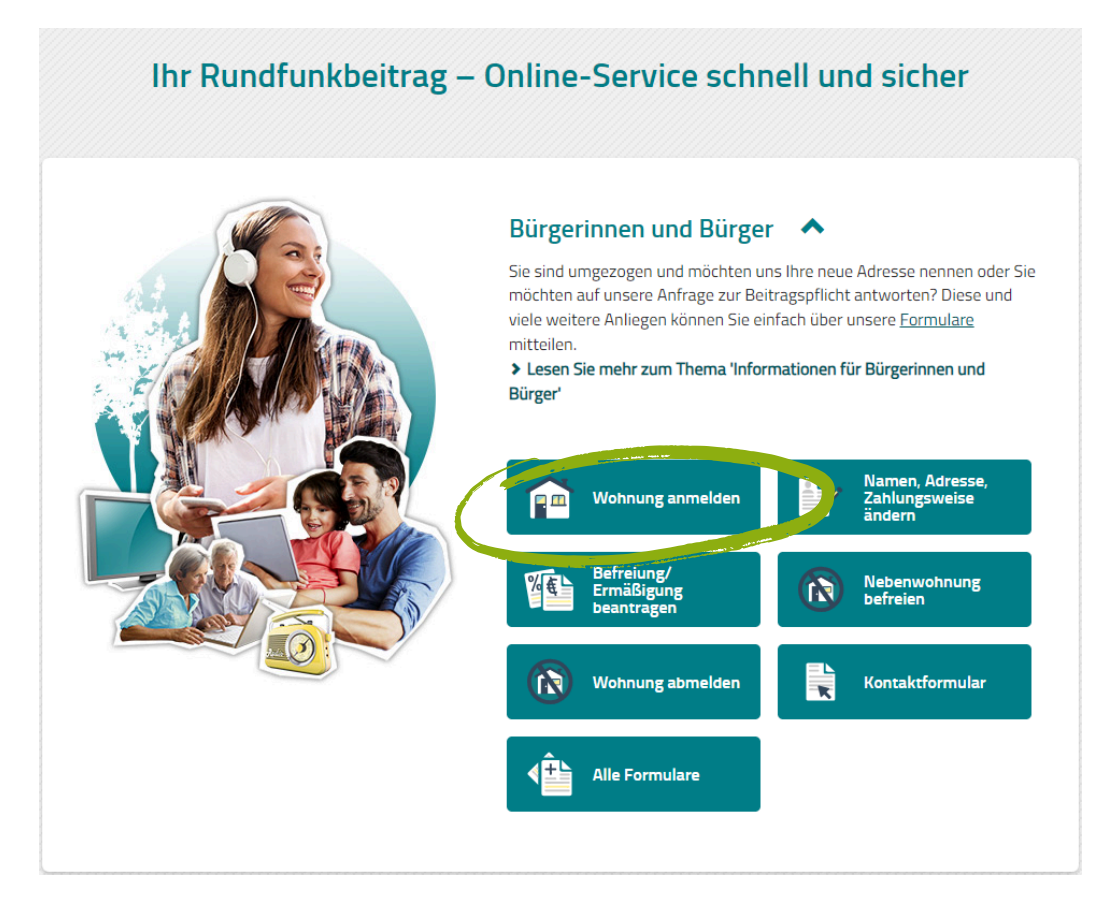

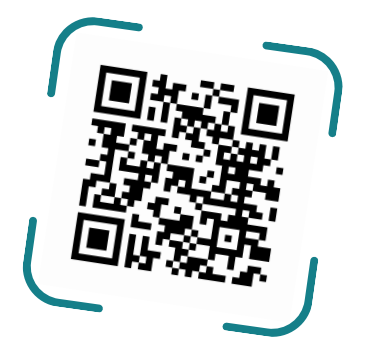

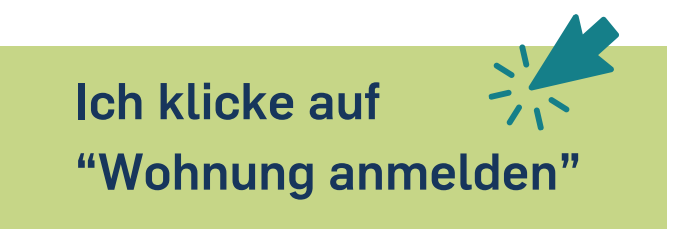

| ੀਆ<br>ACHSEN<br>tagesschau® (24 HD | WDR           | • >SWR2 |            | IVE         | ARD EITRAGSSERVICE                            |
|------------------------------------|---------------|---------|------------|-------------|-----------------------------------------------|
| Startseite                         |               |         |            | Suche/We    | ebcode Q                                      |
| Formulare                          | Informationen |         | Startseite | > Formulare | für Bürgerinnen und Bürger > Wohnung anmelden |

#### Wohnung anmelden

1. Persönliche Daten > 2. Wohnung > 3. Zahlungsweise > 4. Zusammenfassung

#### Persönliche Daten:

Pflichtfelder sind mit \* gekennzeichnet.

Sie sind bereits mit einer Wohnung angemeldet? \*

🔵 Ja 💿 Nein

Anrede \*

🔵 Frau 💫 Herr 🔷 keine Angabe

Vorname \*

Nachname \*

#### Geburtsdatum \*

| ТТ    | MM    | 1111 |
|-------|-------|------|
| PLZ * | Ort * |      |
|       |       |      |

| 5traße * | I | Hausnummer * |
|----------|---|--------------|
|          |   |              |

#### Adresszusatz

#### Für etwaige Rückfragen:

Vorwahl Telefonnummer

E-Mail-Adresse

Sie melden sich neu beim Beitragsservice an? Dann wählen Sie bitte bei "Sie sind bereits mit einer Wohnung angemeldet" die Option "**Nein**".

Bitte füllen Sie alle Pflichtfelder, die mit Sternchen\* markiert sind, aus.

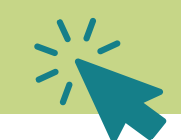

>

## Persönliche Daten:

Anrede Vorname und Nachname Straße und Hausnummer Postleitzahl und Stadt

## Hier erscheinen **Ihr Name und Ihre Adresse**, die angemeldet werden soll. Bitte prüfen Sie, ob diese korrekt sind. Falls nichts, korrigieren Sie diese auf der vorherigen Seite.

## Folgende Wohnung/en möchte ich anmelden:

Pflichtfelder sind mit \* gekennzeichnet.

Welche Wohnung soll angemeldet werden? \* 📀

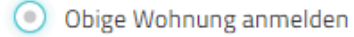

Abweichende Adresse anmelden

#### Anmeldung zu \*

Monat

| Jahr 💉 | , |
|--------|---|
|--------|---|

### + Zumeldung einer weiteren Wohnung

~

### > Weiter

Wählen Sie hier "**Obige Wohnung anmelden**" aus und füllen Sie Ihr Einzugsdatum ein.

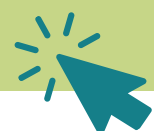

### 1. Persönliche Daten 💙

2. Wohnung

>

Pflichtfelder sind mit \* gekennzeichnet.

## Ich möchte wie folgt zahlen:

### Zahlungsrhythmus \*

- gesetzlich in der Mitte eines Dreimonatszeitraums (zum 15.)
- vierteljährlich im Voraus (1.1./1.4./1.7./1.10.)
- halbjährlich im Voraus (1.1./1.7.)
- jährlich im Voraus (1.1.)

### Zahlungsart \*

- durch Lastschrift von meinem/unserem Konto
- durch Überweisung

> Weiter

Wählen Sie den gewünschten Zahlungsrhytmus aus. Bei kurzen Wohndauern von ein paar Monaten, empfehlen wir den Zahlungsrhytmus "**vierteljährlich im Voraus**"

Wählen Sie bei der Zahlungsart bitte "**durch Überweisung**" aus, sodass Sie das Geld überweisen und es nicht automatisch von Ihrem Konto gebucht wird.

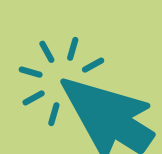

#### Persönliche Daten:

Anrede Vorname und Nachname Straße und Hausnummer Postleitzahl und Stadt

#### Geburtsdatum

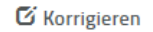

#### Wohnung:

Vorname und Nachname Straße und Hausnummer Postleitzahl und Stadt

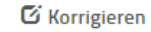

#### Zahlungsweise/Bankverbindung:

Ich habe die Informationen zum Datenschutz gelesen.

Zahlungsrhythmus: Zahlungsart: vierteljährlich im Voraus (1.1./1.4./1.7./1.10.) Überweisung

Bitte bestätigen Sie, dass Sie die Informationen zum Datenschutz gelesen haben.\*

Bitte geben Sie die zufallsgenerierte Zahl ein, die auf dem Bild zu sehen ist.

Zahl vorlesen

Neue Zahl anfordern

🖸 Korrigieren

Pflichtfelder sind mit \* gekennzeichnet.

"**Zahlungsweise**" und korrigieren die Angaben bei Bedarf auf der vorherigen Seite.

Bestätigen Sie die Informationen zum Datenschutz.

Prüfen Sie nochmal die Richtigkeit der Angaben

unter "Persönliche Daten" und "Wohnung" sowie

Tippen Sie die Ihnen angezeigte Zahl ein.

Dann klicken Sie auf "**Anmelden**".

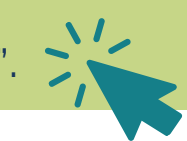

Anmelden

Zahl \* 🕜

## Persönliche Daten:

Anrede Vorname und Nachname Straße und Hausnummer Postleitzahl und Stadt Geburtsdatum

## Wohnung:

Vorname und Nachname Straße und Hausnummer Postleitzahl und Stadt

## Zahlungsweise/Bankverbindung:

Zahlungsrhythmus: Zahlungsart: vierteljährlich im Voraus (1.1./1.4./1.7./1.10.) Überweisung

## Datenschutz:

Sie haben bestätigt, dass Sie die Informationen zum Datenschutz gelesen haben.

Die von Ihnen angegebenen Daten haben wir an die zuständige Stelle im Haus weitergeleitet. Dort wird Ihr Anliegen schnellstmöglich bearbeitet. Für Ihre eigenen Unterlagen können Sie das Formular mit Ihren Angaben hier ausdrucken. Vielen Dank.

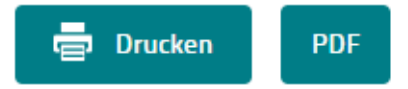

| Nun können Sie die Anmeldebestätigur              | ng |   |
|---------------------------------------------------|----|---|
| " <b>Drucken</b> " oder als <b>PDF</b> speichern. |    | 1 |

| Seite 1 / 1                                                                                                    | 28.10.2024 - 11:51                                                  | BEITRAGSSERVICE |
|----------------------------------------------------------------------------------------------------|---------------------------------------------------------------------|-----------------|
|                                                                                                    | Allgemeine Angaben                                                  |                 |
| Beitragsnummer:<br>Anrede:<br>Name, Vorname:<br>Adresszusatz:<br>Straße:<br>Plz, Ort:<br>Geburtsdatum:<br>Telefon:<br>E-Mail-Adresse: | Frau<br>Nachname, Vorname<br>Straße 1<br>44801 Bochum<br>01.01.2000 |                 |
|                                                                                                    | Wohnung                                                             |                 |
| Straße:<br>Plz, Ort:<br>Anmeldedatum:                                                                                                 | Straße 1<br>44801 Bochum<br>01.01.2024                              |                 |
|                                                                                                    | Zahlungsweise                                                       |                 |
| Zahlungsweise:                                                                                                    | Überweisung, vierteljährlich                                        |                 |
| Sie haben bestätigt, da                                                                                                    | iss Sie die Informationen zum Datenschutz ge                        | elesen haben.   |
|                                                                                                    |                                                                     |                 |
| d Ihr Anliegen<br>hier ausdrucken. V                                                                                                  | ielen Dank.                                                         |                 |

## 2. Anmeldung per Antwortbogen (Post):

| Nutzen Sie unseren Online-Service unter rundfu<br>oder den QR-Code.                                                                                                    | Inkbeitrag.de/meldedaten                                                                                    |
|----------------------------------------------------------------------------------------------------|----------------------------------------------------------------------------------------------------|
| Alternativ senden Sie uns den ausgefüllten Antw                                                                                                    | ortbogen zu. 980220                                                                                         |
| ARD ZDF Deutschlandradio                                                                                                    | P Aktenzeichen:                                                                                             |
| Beirragsservice<br>50632 Köln                                                                                                    | Edoardo Tammaccaro<br>Stockwerk/Wohnnr. E008<br>Spechtsweg 18<br>44801 Bochum                               |
| Bitte nur ein Feld ankreuzen und die dazu erf                                                                                                    | orderlichen Daten ergänzen!                                                                                 |
| Die Wohnung ist bereits zum Rundfunkbeitra                                                                                                    | g angemeldet.                                                                                               |
| Die Wohnung <b>ist bereits auf meinen Na</b><br>und meine Beitragsnummer lautet:                                                                                                    | men angemeldet                                                                                              |
| Die Wohnung ist bereits auf eine ander<br>lebende Person angemeldet und deren<br>Die neunstalige Beitragruummer teilst auf der Annelekbestätigung<br>im Verwendingszered der Abbechungen. | e, mit mir in der Wohnung<br>Beitragsnummer lautet:<br>der bei Einzig in Lasschrittverfahren Beitragenummer |
|                                                                                                    |                                                                                                    |
| Die Wohnung ist nicht zum Rundfunkbeitrag                                                                                                    | angemeldet.                                                                                                 |
| Die Wohnung ist bisher nicht auf meine<br>ich melde sie deshalb zu meinem Einzug                                                                                                    | n Namen angemeldet.<br>smonat an:                                                                           |
| Die Wohnung war auf den Namen einer<br>lebenden Person angemeldet. Ich melde<br>anderen Person auf mich an:                                                                               | anderen, mit mir in der Wohnung<br>sie jetzt zum Auszugsmonat der                                           |
|                                                                                                    |                                                                                                    |
| ch bestätige die Richtigkeit meiner Angaben:                                                                                                    |                                                                                                    |
|                                                                                                    | Datum                                                                                                    |
| ntorschrift                                                                                                    | ŤTMMJJJ                                                                                                    |
| re Telefonnummer für Rücktragen. (Keine Pflichtangabe)                                                                                                    | -                                                                                                    |
|                                                                                                    |                                                                                                    |

Alternativ zur Online-Anmeldung, kann der Antwortbogen per Post genutzt werden. Hier sind folgende Felder anzukreuzen / auszufüllen

Sie sind noch nicht angemeldet und möchten Ihre Wohnung / Ihr Einzelzimmer anmelden: Kreuzen Sie bitte unter "**Die Wohnung ist nicht zum Rundfunk angemeldet**" die erste Option "**Die Wohnung ist bisher nicht auf meinen Namen angemeldet. Ich melde sie deshalb zu meinem Einzugsmonat an:**" an und tragen das Datum Ihres Einzugs ein.

Die Richtigkeit der Angaben muss **per Unterschrift und Datum** der Unterschrift bestätigt werden.

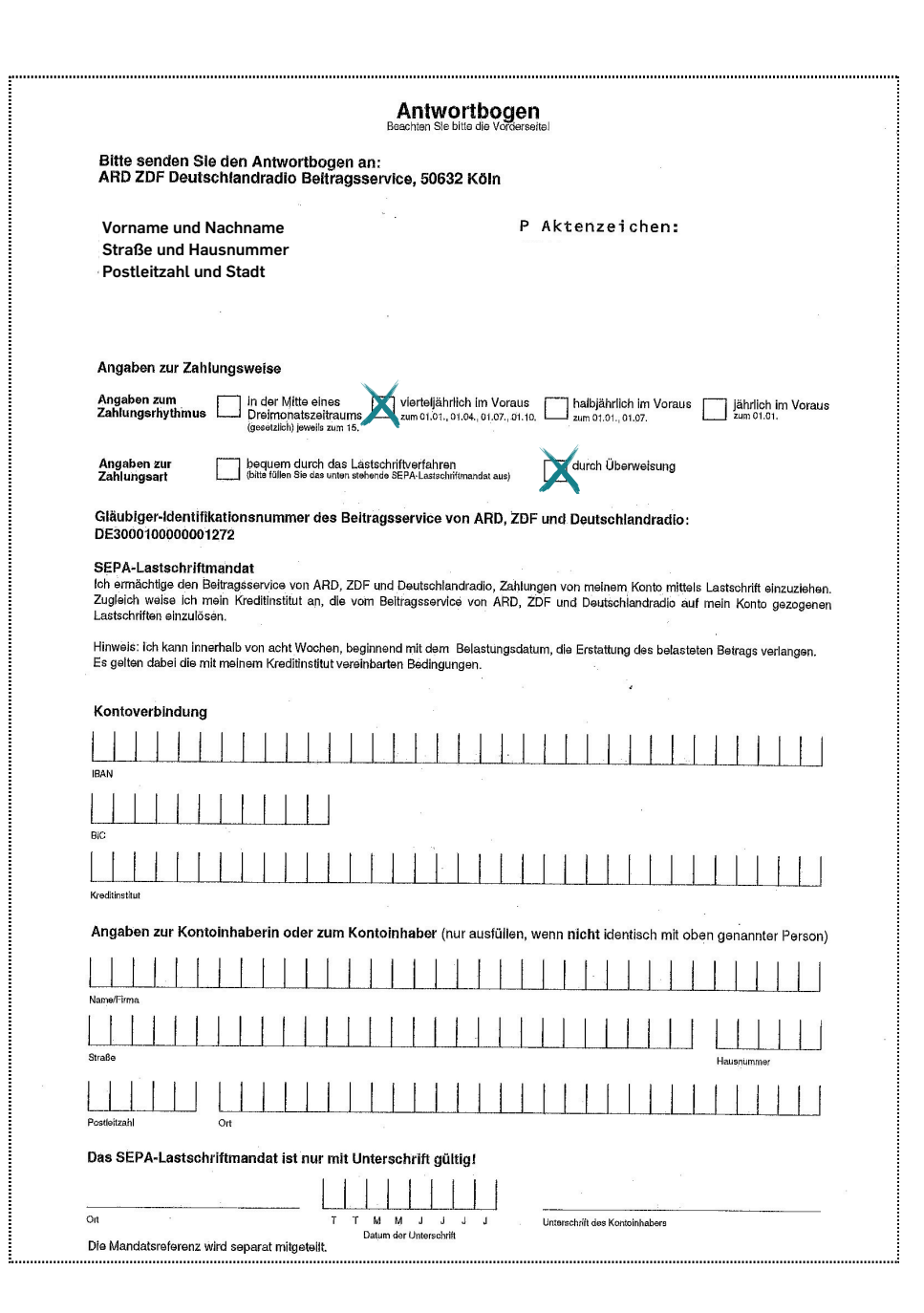

Auf der Rückseite des Bogens müssen Sie den **Zahlungsrhythmus** und die **Zahlungsweise** angeben.

Wir empfehlen die Bezahlung "**vierteljährlich im Voraus**" und als Zahlungsart "**durch Überweisung**" (bei dieser Option wird das Geld nicht von Ihrem Konto abgebucht sondern Sie überweisen selbst).

Wenn Sie alles ausgefüllt und unterschrieben haben, senden Sie den Antwortbogen bitte per Post an

ARD ZDF Deutschlandradio Betragsservice 50632 Köln

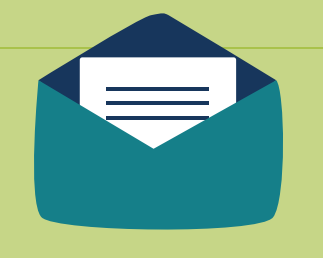

Sie erhalten Bestätigungsschreiben und Rechnung per Post an meine deutsche Wohnadresse (dies kann einige Wochen dauern).

# 2. Ich wohne in einer Wohngemeinschaft (WG)

(privat oder in einem Studierendenwohnheim)

In einer Wohngemeinschaft (WG) muss sich nur eine Person anmelden und der Beitrag kann durch alle Mitbewohner\*innen geteilt werden.

**2.1. Ich bin die Person, auf die die Wohnung angemeldet wird - Bitte folgen Sie dem Anmeldeprozess, wie auf den Seiten 4-12 beschrieben.** 

2.2. Eine andere Person ist für die WG angemeldet, mit deren Beitragsnummer ich mich "abmelden" kann - gehen Sie wie folgt vor:

## 2.2.1. Online Anmeldung:

Gehen sie auf die offizielle Webseite von ARD ZDF Deutschlandradio: <u>https://www.rundfunkbeitrag.de</u>

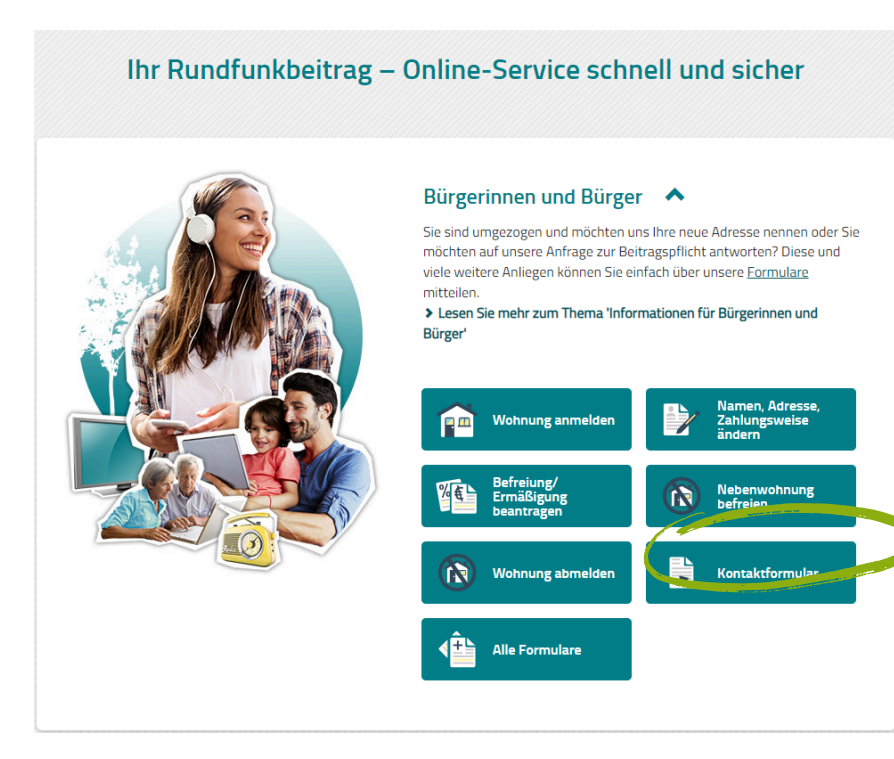

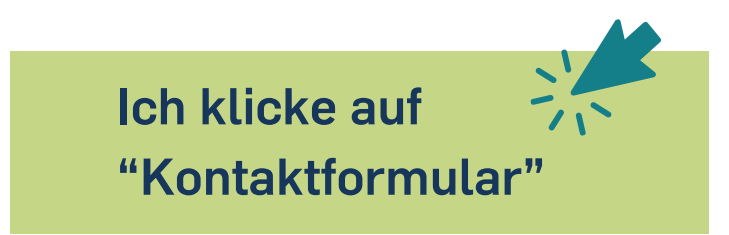

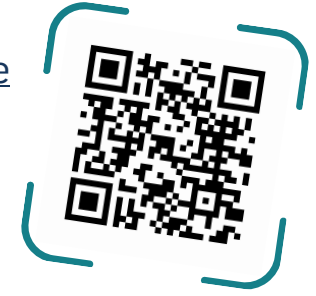

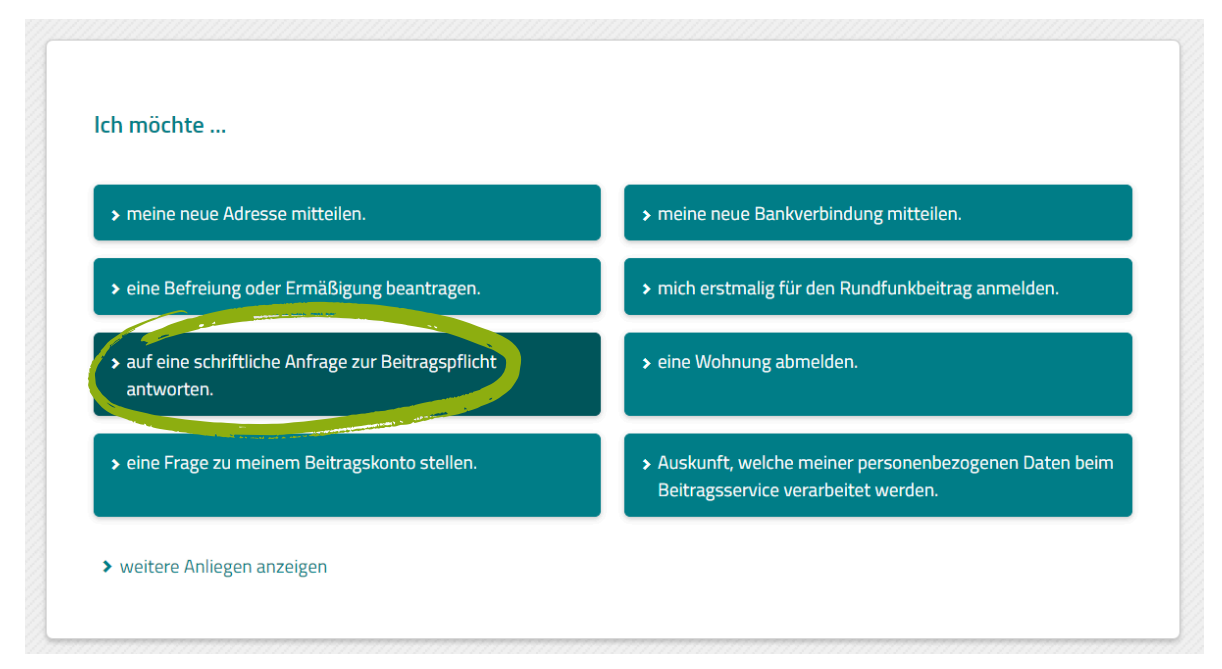

Ich klicke auf "auf eine schriftliche Anfrage zur Beitragspflicht antworten"

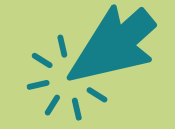

### Anfrage zur Beitragspflicht beantworten

Der Beitragsservice hat Sie angeschrieben, weil für Ihre Anschrift kein Beitragskonto ermittelt werden konnte. Für Ihre Antwort nutzen Sie einfach dieses Online-Formular. Bitte geben Sie dabei unbedingt das 10-stellige Aktenzeichen 🤸 und die Postleitzahl an.

Sollte für Ihre Wohnung bereits ein Beitragskonto existieren - zum Beispiel, weil eine andere Person den Rundfunkbeitrag für die Wohnung zahlt – halten Sie bitte die Beitragsnummer 🔨 bereit.

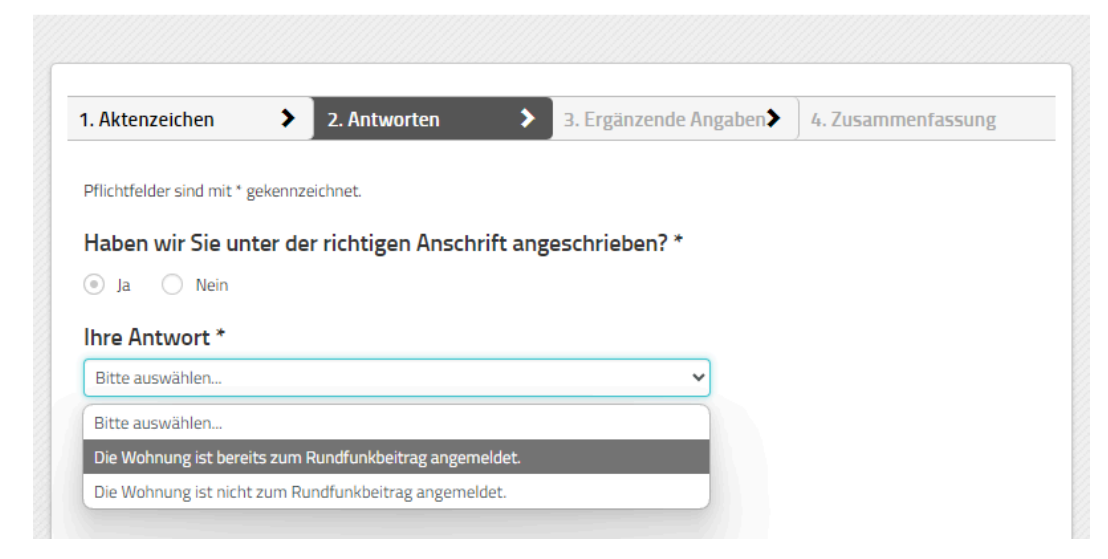

Klicken Sie auf "Ja" (sofern Sie den Brief auf Ihre Wohnadresse erreicht hat) und wählen Sie "Die Wohnung ist bereits zum Rundfunk angemeldet" aus.

| Pflichtfelder sind mit * gekennzeichnet.                                |  |
|-------------------------------------------------------------------------|--|
| Haben wir Sie unter der richtigen Anschrift angeschrieben? *            |  |
| Ja O Nein                                                               |  |
| Ihre Antwort *                                                          |  |
| Die Wohnung ist bereits zum Rundfunkbeitrag angemeldet.                 |  |
|                                                                         |  |
| Die Wohnung ist bereits auf meinen Namen angemeldet.                    |  |
| Die Wohnung ist bereits auf eine andere, mit mir in der Wohnung lebende |  |
| Person, angemeldet.                                                     |  |
| Die Beitragsnummer lautet * 🕜                                           |  |
|                                                                         |  |
|                                                                         |  |

Geben Sie die Beitragsnummer der Person ein,die für die Wohnung angemeldet ist.

Dann klicken Sie auf "Weiter".

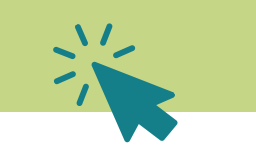

## Anfrage zur Beitragspflicht beantworten

Weiter

Der Beitragsservice hat Sie angeschrieben, weil für Ihre Anschrift kein Beitragskonto ermittelt werden konnte. Für Ihre Antwort nutzen Si einfach dieses Online-Formular. Bitte geben Sie dabei unbedingt das 10-stellige Aktenzeichen 🔨 und die Postleitzahl an.

Sollte für Ihre Wohnung bereits ein Beitragskonto existieren – zum Beispiel, weil eine andere Person den Rundfunkbeitrag für die Wohnu zahlt – halten Sie bitte die Beitragsnummer ^ bereit.

| 1. Aktenzeichen        | >          | 2. Antworten | > | 3. Ergänzende Angabe | 4. Zusammenfassung |
|------------------------|------------|--------------|---|----------------------|--------------------|
| Pflichtfelder sind mit | * gekennze | eichnet.     |   |                      |                    |
| Für etwaige Rü         | ckfrage    | n:           |   |                      |                    |
| Vorwahl                | Telefonn   | ummer        |   |                      |                    |
|                        |            |              |   |                      |                    |
|                        |            |              |   |                      |                    |

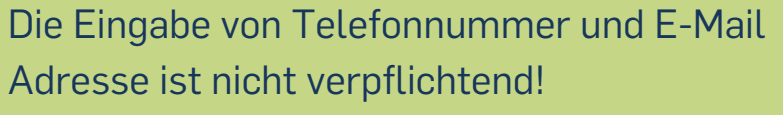

Klicken Sie auf "Weiter".

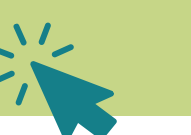

15

| 1. Aktenzeichen                                             | 2. Antworten                        | 3. Frøänzende Angaben                 |  |
|-------------------------------------------------------------|-------------------------------------|---------------------------------------|--|
|                                                             |                                     | Si ci Suiteride inigaterit            |  |
| Aktenzeichen:                                               |                                     |                                       |  |
|                                                             |                                     |                                       |  |
| Dersäpliche Daten                                           |                                     |                                       |  |
| Ich wurde unter der richtigen                               | Anschrift angeschrieben             |                                       |  |
| 🖸 Korrigieren                                               |                                     |                                       |  |
| Ihre Antwort:                                               |                                     |                                       |  |
| Die Wohnung ist bereits zum                                 | Rundfunkbeitrag angemeldet.         |                                       |  |
| Die Wohnung ist bereits auf e<br>Die Beitragsnummer lautet: | eine andere. mit mir in der Wohnung | g lebende Person, angemeldet.         |  |
| 🖸 Korrigieren                                               |                                     |                                       |  |
| Ergänzende Angabo                                           | en:                                 |                                       |  |
| 🖸 Korrigieren                                               |                                     |                                       |  |
| Pflichtfelder sind mit * geken                              | nzeichnet.                          |                                       |  |
| Bitte geben Sie die                                         | e zufallsgenerierte Zahl            | l ein, die auf dem Bild zu sehen ist. |  |
|                                                             |                                     |                                       |  |
| 1 4 2                                                       | Zahl vorle                          | esen                                  |  |
|                                                             | Neue Zahl an                        | nfordern                              |  |
| Zahl * 🕜                                                    | r                                   |                                       |  |
|                                                             | J                                   |                                       |  |
| Absenden                                                    |                                     |                                       |  |

Tippen Sie die Ihnen **angezeigte Zahl** ein.

Dann klicken Sie auf "Absenden".

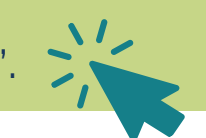

Sie erhalten Bestätigungsschreiben und Rechnung per Post an Ihre deutsche Wohnadresse (dies kann einige Wochen dauern).

# 2.2. Eine andere Person ist für die WG angemeldet, mit deren Beitragsnummer ich mich "abmelden" kann 2.2.2. Anmeldung per Antwortbogen (Post):

| Antwortbogen zum Schreiben vom 08.                                                                                                    | 05.2024                                                                                                    |
|----------------------------------------------------------------------------------------------------|----------------------------------------------------------------------------------------------------|
| Nutzen Sie unseren Online-Service unter rundt                                                                                                   | Unkhoitrag do/moldodoton                                                                                         |
| oder den QR-Code.                                                                                                    | iunkbeinag.de/meidedaten                                                                                         |
| Alternativ senden Sie uns den ausgefüllten Antw                                                                                                 | wortbogen zu.                                                                                                    |
| -                                                                                                    | ·                                                                                                    |
| ARD ZDF Deutschlandradio                                                                                                    | P Aktenzeichen: 617 661 837 2                                                                                    |
| Beitragsservice                                                                                                    | Edoardo Tommacoara                                                                                               |
| 50632 Köln                                                                                                    | Stockwerk/Wohnn. E008<br>Spechtsweg 18<br>44801 Bochum                                                           |
|                                                                                                    |                                                                                                    |
| Bitte nur ein Feld ankreuzen und die dazu er                                                                                                    | forderlichen Daten ergänzen!                                                                                     |
|                                                                                                    | and the second second second second second second second second second second second second second second second |
| Die wonnung ist bereits zum Rundfunkbeitr                                                                                                    | ag angemeldet.                                                                                                   |
| Die Wohnung ist bereits auf meinen N                                                                                                    | amen angemeldet                                                                                                  |
| und meine Beitragsnummer lautet:                                                                                                    |                                                                                                    |
|                                                                                                    | Beitragsnummer                                                                                                   |
| Die Wohnung ist bereits auf eine ande<br>lebende Person angemeldet und deren<br>Die neunstellige Betragenummer sieht auf der Amreidebestätigung | re, mit mir in der Wohnung<br>Beitragsnummer lautet:<br>poder bei Einze in Lasschriftverfahren                   |
| ini verwendungszweck der Abduchungen.                                                                                                    |                                                                                                    |
|                                                                                                    |                                                                                                    |
|                                                                                                    |                                                                                                    |
| Die Wohnung ist nicht zum Rundfunkbeitrag                                                                                                    | angemeldet.                                                                                                    |
| Die Wohnung ist bisher nicht auf mein<br>ich melde sie deshalb zu meinem Einzu                                                                  | en Namen angemeldet.<br>gsmonat an:                                                                              |
|                                                                                                    |                                                                                                    |
| lebenden Person auf mich an:                                                                                                    | e sie jetzt zum Auszugsmonat der                                                                                 |
|                                                                                                    |                                                                                                    |
|                                                                                                    |                                                                                                    |
|                                                                                                    |                                                                                                    |
| Ich bestätige die Richtigkeit meiner Angaben:                                                                                                   |                                                                                                    |
|                                                                                                    | Datum                                                                                                    |
|                                                                                                    |                                                                                                    |
| Unterschrift                                                                                                    |                                                                                                    |
|                                                                                                    |                                                                                                    |
| fhre Telefonnummer für Rückfragen. (Keine Pflichtangabe)                                                                                        |                                                                                                    |
|                                                                                                    |                                                                                                    |
| Auf der Rückseite haben Sie die Wahlmöglichkeit,                                                                                                | das bequeme Lastschrifteinzugsverfahren zu nutzen.                                                               |
| Minutoies Coportiliob zur Auslauff ummflichtet sind Delter                                                                                      | chuldper oder Percopen oder Poobteträgen hei denen teträcklich och her                                           |

Kreuzen Sie bitte unter "**Die Wohnung ist bereits** auf eine andere, mit wir in der Wohnung lebende Person angemeldet[...]" und tragen Sie deren Beitragsnummer in das entsprechende Feld ein.

Die Richtigkeit der Angaben muss **per Unterschrift und Datum** der Unterschrift bestätigt werden. (Die Rückseite des Bogens kann in dem Fall ignoriert werden.)

Wenn Sie alles ausgefüllt und unterschrieben haben, senden Sie den Antwortbogen bitte per Post an

ARD ZDF Deutschlandradio Betragsservice 50632 Köln

Sie erhalten Bestätigungsschreiben und Rechnung per Post an meine deutsche Wohnadresse (dies kann einige Wochen dauern).

# 2.3. Ich wohne in einer WG, habe mich aber fälschlicherweise einzeln angemeldet, obwohl eine andere Person für die WG angemeldet ist

Gehen sie auf die offizielle Webseite von ARD ZDF Deutschlandradio: https://www.rundfunkbeitrag.de

## Ihr Rundfunkbeitrag – Online-Service schnell und sicher

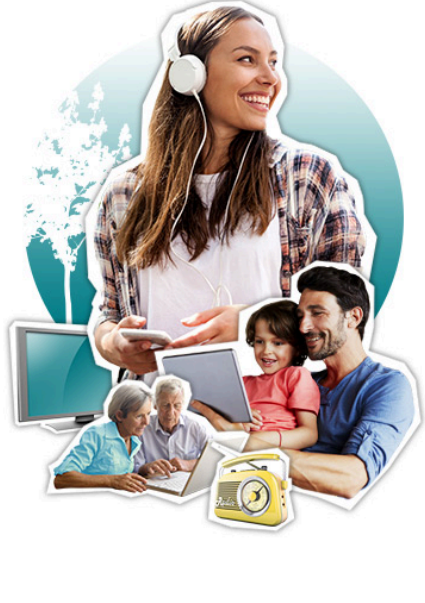

#### Bürgerinnen und Bürger 🛛 🛧

Sie sind umgezogen und möchten uns Ihre neue Adresse nennen oder Sie möchten auf unsere Anfrage zur Beitragspflicht antworten? Diese und viele weitere Anliegen können Sie einfach über unsere <u>Formulare</u> mitteilen.

Lesen Sie mehr zum Thema 'Informationen f
ür B
ürgerinnen und B
ürger'

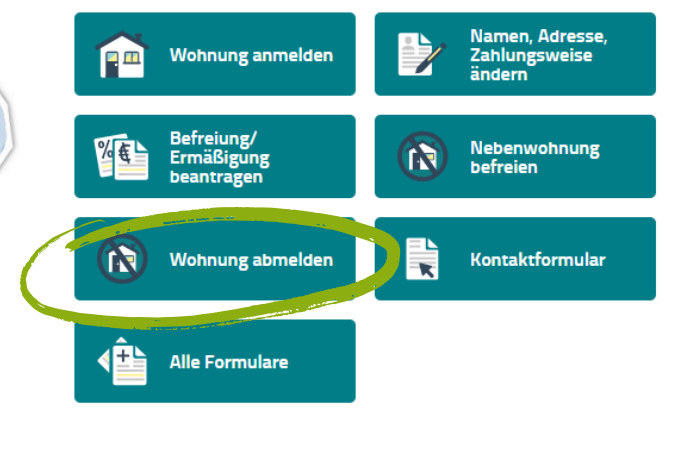

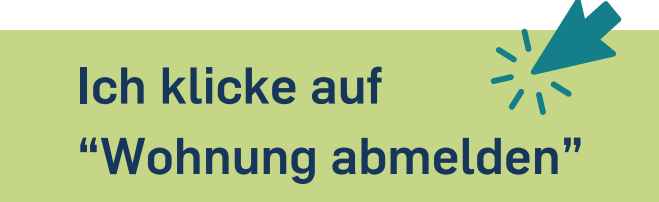

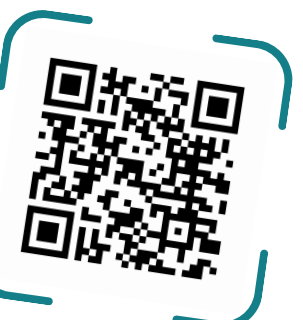

Ich möchte eine Wohnung abmelden, weil...

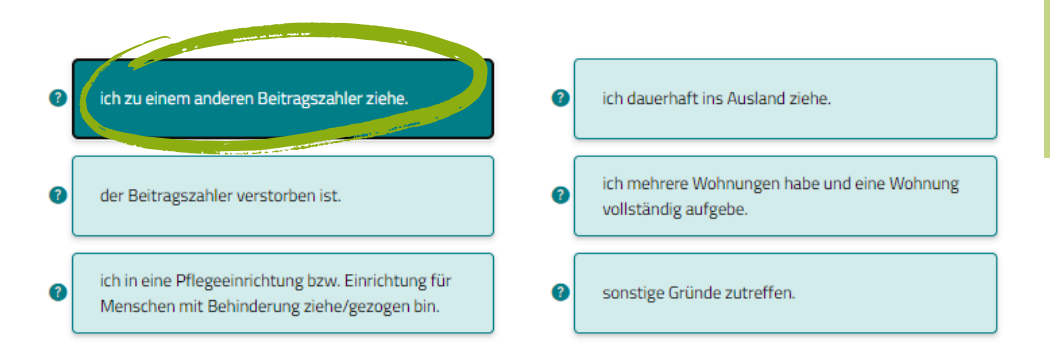

Ich klicke auf "Ich möchte eine Wohnung Abmelden, weil..." "Ich zu einem anderen Beitragszahler ziehe."

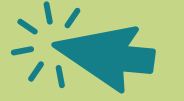

| 1. Abmeldegrund 🔹 🕻 | 2. Abmeldedaten | > | 3. Zusammenfassung 🕻 | 4. Nachweis |
|---------------------|-----------------|---|----------------------|-------------|

Ich möchte eine Wohnung abmelden, weil ich zu einem anderen Beitragszahler ziehe.

Pflichtfelder sind mit \* gekennzeichnet.

Angaben zum anderen Beitragszahler (Mitbewohner):

#### Beitragsnummer \* 🕜

Vorname \*

Nachname '

#### Hinweis:

Sollte Ihnen bereits ein Nachweis z.B. die Meldebescheinigung vorliegen, fügen Sie diesen bitte in der letzten Eingabemaske als Dateianhang bei.

Voraussetzungen für Dateianhänge sind:

- maximal 5 Dateien
- gängige Dateiformate (\*.jpeg, \*.jpg, \*.pdf, \*.png, \*.tif, \*.txt)
- Gesamtgröße aller Dateianhänge bis zu 10 Megabyte

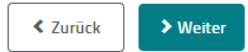

Bitte tragen geben Sie hier die Beitragsnummer, den Vor- und Nachnamen der Person ein, die für die Wohnung den Beitrag zahlt. 11 Dann klicken Sie auf "Weiter".

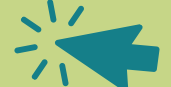

| 1. Abmeldegrund                            | >            | 2. Abmelded                                       | laten 🔉                                                | 3. Zusammenfass                                            | sung 🕻         | 4. Nachweis |
|--------------------------------------------|--------------|---------------------------------------------------|--------------------------------------------------------|------------------------------------------------------------|----------------|-------------|
| Daten zum ab                               | zumelde      | enden Beit                                        | ragskonto:                                             |                                                            |                |             |
| Pflichtfelder sind mit                     | * gekennzei  | chnet.                                            |                                                        |                                                            |                |             |
| Beitragsnummer * <table-cell></table-cell> |              | Die 9-stellige<br>finden Sie au<br>oder auf der j | : Beitragsnumme<br>f der Anmeldebe<br>Zahlungsaufforde | r (früher Teilnehmernu<br>stätigung, dem Kontoai<br>erung. | mmer)<br>uszug |             |
| Anrede *                                   |              |                                                   |                                                        |                                                            |                |             |
| 🔿 Frau 🔿 He                                | rr 🔾 k       | eine Angabe                                       |                                                        |                                                            |                |             |
| Vorname *                                  |              |                                                   |                                                        |                                                            |                |             |
|                                            |              |                                                   |                                                        |                                                            |                |             |
| Nachname *                                 |              |                                                   |                                                        |                                                            |                |             |
|                                            |              |                                                   |                                                        |                                                            |                |             |
| Geburtsdatum *                             |              |                                                   |                                                        |                                                            |                |             |
| Π                                          | MM           | J                                                 | lli                                                    |                                                            |                |             |
| Adresse der ab:                            | zumelde      | nden Wohn                                         | ung:                                                   |                                                            |                |             |
| PLZ *                                      | Ort *        |                                                   |                                                        |                                                            |                |             |
|                                            |              |                                                   |                                                        |                                                            |                |             |
| Straße *                                   |              |                                                   |                                                        | Hausnummer *                                               |                |             |
|                                            |              |                                                   |                                                        |                                                            |                |             |
| Die vollständige                           | e Aufgab     | e der Wohn                                        | ung erfolgt :                                          | zum: *                                                     |                |             |
| Tag 🗸                                      | Monat        | ✓ J.                                              | ahr 🗸                                                  |                                                            |                |             |
|                                            |              |                                                   |                                                        |                                                            |                |             |
| Abmeldebesta                               | itigung      |                                                   |                                                        |                                                            |                |             |
| Die Abmeldebest                            | ätigung soll | an eine abweich                                   | ende Anschrift e                                       | rfolgen:                                                   |                |             |
| Für etwaige Rü                             | ckfrager     |                                                   |                                                        |                                                            |                |             |
| Vorwahl                                    | Telefonnu    | mmer                                              |                                                        |                                                            |                |             |
|                                            |              |                                                   |                                                        |                                                            |                |             |
| E-Mail-Adresse                             |              |                                                   |                                                        |                                                            |                |             |

Füllen Sie auf der folgenden Seite **Ihre eigene Beitragsnummer**, **Name und Adresse** ein (auch wenn es die gleiche Wohnadresse ist) und das **Datum**, zu dem Sie sich ab- bzw. in der gemeinsamen Wohnung anmelden wollen.

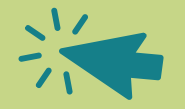

| ۶ | w | eii | ter |
|---|---|-----|-----|
|   |   |     |     |

2. Abmeldedaten

>

g 🔪 4. Nachweis

## Daten des abzumeldenden Beitragszahlers:

>

Beitragsnummer: Ihre Beitragsnummer

Anrede Vorname und Nachname Straße und Hausnummer Postleitzahl und Stadt Geburtsdatum Datum der Wohnungsaufgabe

🖸 Korrigieren

## Grund der Abmeldung:

Ich möchte eine Wohnung abmelden, weil ich zu einem anderen Beitragszahler ziehe.

Daten des anderen Beitragszahlers:

Vorname Nachname Beitragsnummer: Beitragsnummer der zahlenden Person

🖸 Korrigieren

> Weiter

Prüfen Sie nochmal die Richtigkeit der Angaben und korrigieren die Angaben bei Bedarf.

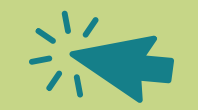

| 1. Abmeldegrund | > | 2. Abmeldedaten | > | 3. Zusammenfassung | > |  |
|-----------------|---|-----------------|---|--------------------|---|--|
|                 |   |                 |   |                    |   |  |

Nachweis:

Pflichtfelder sind mit \* gekennzeichnet.

Sollte Ihnen ein entsprechender Nachweis vorliegen, können Sie diesen hier als Anlage beifügen: z. B. die Meldebescheinigung

Datei anhängen 🕜 Datei auswählen Keine Datei ausgewählt

Bitte geben Sie die zufallsgenerierte Zahl ein, die auf dem Bild zu sehen ist.

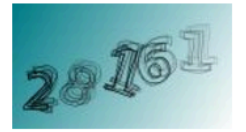

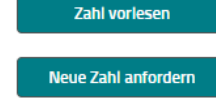

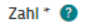

Tippen Sie die Ihnen angezeigte Zahl ein.

Dann klicken Sie auf "Abmeldung absenden" 🔪 🖊

Sie erhalten Bestätigungsschreiben und per Post an Ihre deutsche Wohnadresse (dies kann einige Wochen dauern).

> Abmeldung absenden

# Schritt-für-Schritt Anleitung Abmeldung vom Rundfunkbeitrag

# **Online Abmeldung:**

Gehen sie auf die offizielle Webseite von ARD ZDF Deutschlandradio: <u>https://www.rundfunkbeitrag.de</u>

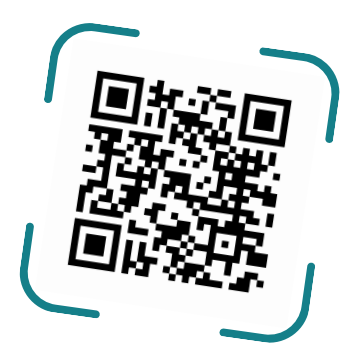

## Ihr Rundfunkbeitrag – Online-Service schnell und sicher

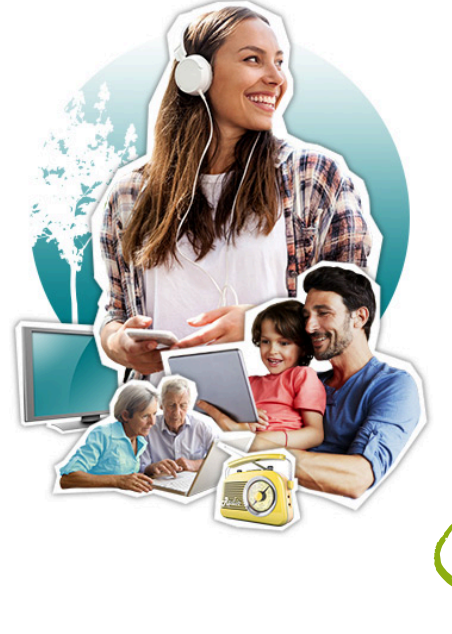

### Bürgerinnen und Bürger 🛛 🛧

Sie sind umgezogen und möchten uns Ihre neue Adresse nennen oder Sie möchten auf unsere Anfrage zur Beitragspflicht antworten? Diese und viele weitere Anliegen können Sie einfach über unsere <u>Formulare</u> mitteilen.

Lesen Sie mehr zum Thema 'Informationen f
ür B
ürgerinnen und B
ürger'

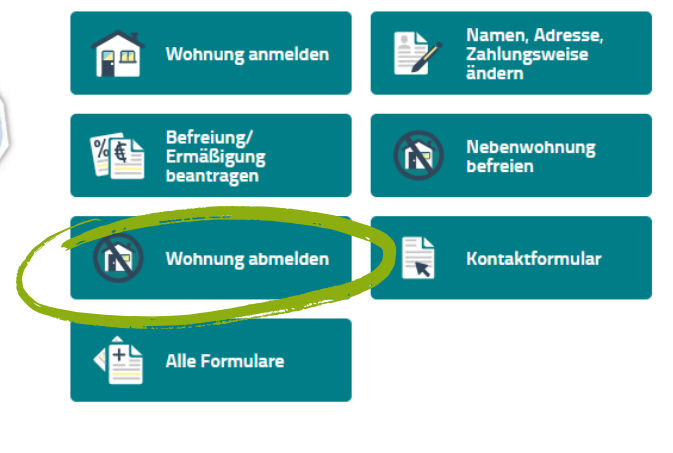

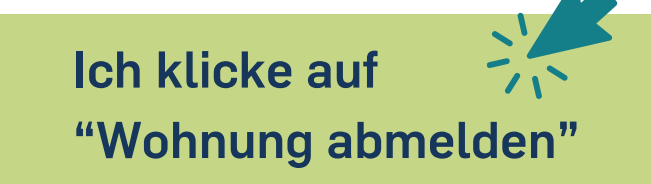

Ich möchte eine Wohnung abmelden, weil...

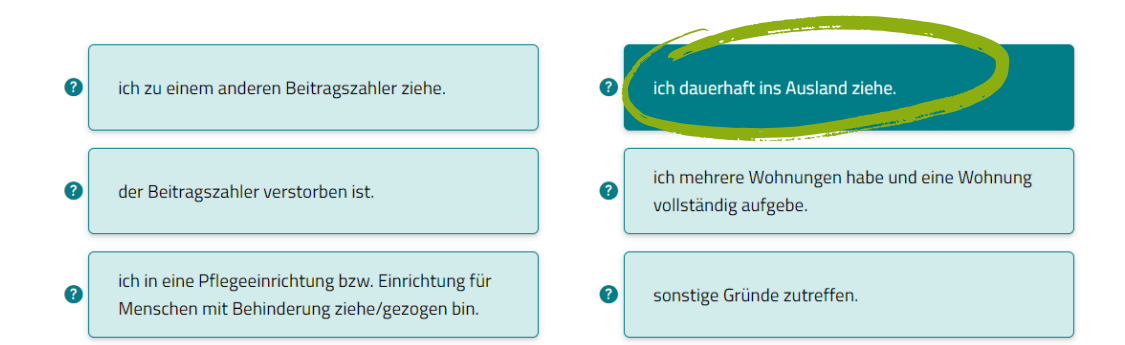

Ich klicke auf "Ich möchte eine Wohnung Abmelden, weil..." "Ich zu einem anderen Beitragszahler ziehe."

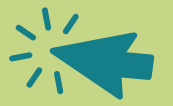

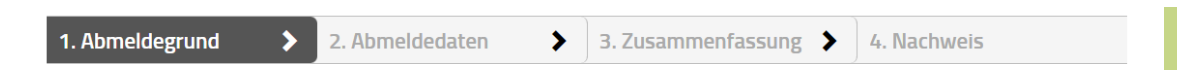

#### Ich möchte eine Wohnung abmelden, weil ich dauerhaft ins Ausland ziehe.

#### Hinweise:

- Eine Abmeldung ist nur möglich, wenn Sie dauerhaft ins Ausland ziehen und Ihre Wohnung in Deutschland aufgeben. Als Nachweis benötigen wir die Bescheinigung über Ihre Abmeldung beim Einwohnermeldeamt.
- Eine Abmeldung ist nicht möglich, wenn Sie die Wohnung behalten. Zum Beispiel während eines Urlaubs, einer Arbeitstätigkeit im Ausland oder eines Auslandssemesters.
- Wenn eine andere Person während Ihrer Abwesenheit den Rundfunkbeitrag zahlt (zum Beispiel bei einer Untervermietung) nutzen Sie bitte die Option <u>"sonstige Abmeldegründe"</u> und geben Sie dort die Beitragsnummer an, unter der die Zahlungen erfolgen.

#### Ihre Nachweise können Sie in der letzten Eingabemaske als Dateianhang beifügen.

Voraussetzungen für Dateianhänge sind:

- maximal 5 Dateien
- gängige Dateiformate (\*.jpeg, \*.jpg, \*.pdf, \*.png, \*.tif, \*.txt)
- Gesamtgröße aller Dateianhänge bis zu 10 Megabyte

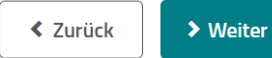

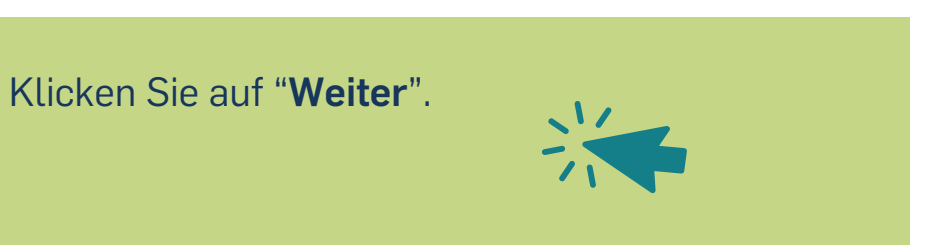

| 1. Abmeldegrund        | > ]            | 2. Abmeldedaten            | ≯          | 3. Zusammenfassung | A. Nachweis |
|------------------------|----------------|----------------------------|------------|--------------------|-------------|
| Daten zum ab:          | zumelde        | nden Beitragsko            | onto:      |                    |             |
| Pflichtfelder sind mit | * gekennzeic   | hnet.                      |            |                    |             |
| Beitragsnummer * 👔     | •              |                            |            |                    |             |
|                        |                |                            |            |                    |             |
| Anrede *               |                |                            |            |                    |             |
| 🔿 Frau 🔿 Her           | rr 🔿 ke        | ine Angabe                 |            |                    |             |
| Vorname *              |                | -                          |            |                    |             |
|                        |                |                            |            |                    |             |
| Nachname *             |                |                            |            |                    |             |
| Nacimanie              |                |                            |            |                    |             |
| Caburdadata a          |                |                            |            |                    |             |
| Geburtsdatum *         | NANA           |                            |            |                    |             |
| •••                    |                |                            |            |                    |             |
| Adresse der abz        | ort*           | iden Wohnung:              |            |                    |             |
|                        |                |                            |            |                    |             |
| Straße *               |                |                            |            |                    |             |
| Straise                |                |                            |            | Hausnummer         |             |
|                        |                |                            |            |                    |             |
| Die vollständige       | Aufgabe        | e der Wohnung er           | folgt z    | um: *              |             |
| Tag 🗸 🗸                | Monat          | <ul> <li>✓ Jahr</li> </ul> | ~          |                    |             |
| Abmeldebestä           | tigung         |                            |            |                    |             |
| ×                      |                |                            |            |                    |             |
| Die Abmeldebest        | atigung soll a | an eine abweichende Ans    | ichrift er | folgen:            |             |
| Für etwaige Rü         | ckfragen:      |                            |            |                    |             |
| vorwahl                | relefonnur     | nmer                       |            |                    |             |
|                        |                |                            |            |                    |             |
| E-Mail-Adresse         |                |                            |            |                    |             |
|                        |                |                            |            |                    |             |

Füllen Sie auf der folgenden Seite **Ihre Beitragsnummer**, **Name und Adresse** der abzumeldenden Wohnung und das **Datum**, an dem Sie aus der Wohnung ausgezogen sind, aus.

Dann klicken Sie auf "**Die Abmeldebestätigung soll** an eine abweichende Anschrift erfolgen".

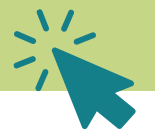

> Weiter

### Abmeldebestätigung

Die Abmeldebestätigung soll an eine abweichende Anschrift erfolgen:

Anrede

🔿 Frau 💫 Herr 🔷 keine Angabe 🖉 Firma

Vorname

#### Nachname/Firma

Bitte geben Sie an, ob es sich um eine Adresse im In-/oder Ausland handelt?\*

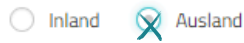

Straße / Hausnummer \*

PLZ / Ort \*

Weitere relevante Zustellinformationen (z. B. Appartement

999)

Land \*

#### Für etwaige Rückfragen:

Vorwahl Telefonnummer
E-Mail-Adresse

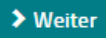

Dann klicken Sie unter "Bitte geben Sie an, ob es sich um eine Adresse im In-/ oder Ausland handelt?" auf "Ausland".

Tragen Sie die **Adresse im Ausland** ein, an die die Abmeldebestätigung gesendet werden soll.

Klicken Sie auf "Weiter".

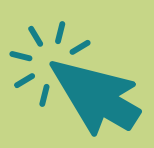

>

### Daten des abzumeldenden Beitragszahlers:

Beitragsnummer: 350 988 437

Anrede Vorname und Nachname Straße und Hausnummer Postleitzahl und Stadt Geburtsdatum Datum der Wohnungsaufgabe

🖸 Korrigieren

### Grund der Abmeldung:

Ich möchte eine Wohnung abmelden, weil ich dauerhaft ins Ausland ziehe.

🖸 Korrigieren

## Abmeldebestätigung geht an folgende Adresse:

Anrede Vorname und Nachname Straße und Hausnummer im Ausland Postleitzahl und Stadt Land

🖸 Korrigieren

Prüfen Sie nochmal die Richtigkeit der Angaben und korrigieren die Angaben bei Bedarf.

Dann klicken Sie auf "Weiter".

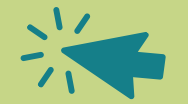

> Weiter

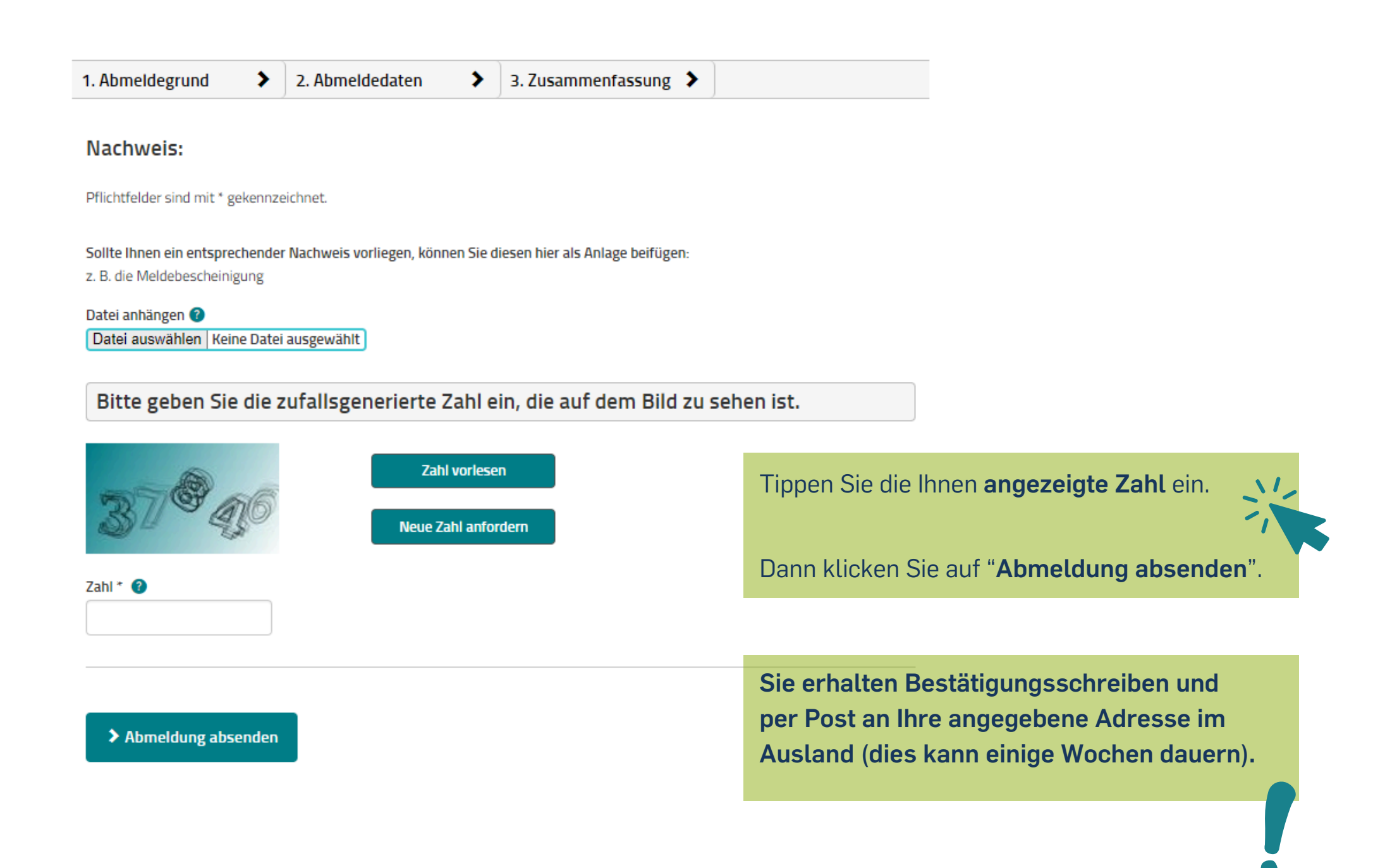